# Configurer les services de correction avec l'intégration ISE et FirePower

# Contenu

Introduction Conditions préalables **Conditions requises** Components Used Configuration Diagramme du réseau FireSight Management Center (Centre de défense) Module de correction ISE Stratégie de corrélation **ASA** ISE Configurer le périphérique d'accès au réseau (NAD) Activer le contrôle réseau adaptatif DACL de quarantaine Profil d'autorisation pour la guarantaine **Règles d'autorisation** Vérification AnyConnect lance une session VPN ASA Atteinte à la stratégie de corrélation FireSight ISE effectue la guarantaine et envoie la CoA La session VPN est déconnectée Dépannage FireSight (Centre de défense) ISE Bugs Informations connexes

# Introduction

Ce document décrit comment utiliser le module de correction sur un appareil Cisco FireSight afin de détecter les attaques et de corriger automatiquement l'attaquant à l'aide de Cisco Identity Service Engine (ISE) en tant que serveur de stratégies. L'exemple fourni dans ce document décrit la méthode utilisée pour corriger un utilisateur VPN distant qui s'authentifie via ISE, mais il peut également être utilisé pour un utilisateur filaire ou sans fil 802.1x/MAB/WebAuth. **Note**: Le module de correction référencé dans ce document n'est pas officiellement pris en charge par Cisco. Il est partagé sur un portail communautaire et peut être utilisé par n'importe qui. Dans les versions 5.4 et ultérieures, il existe également un nouveau module de correction basé sur le protocole *pxGrid*. Ce module n'est pas pris en charge dans la version 6.0, mais il est prévu de le faire dans les versions futures.

# Conditions préalables

## **Conditions requises**

Cisco vous recommande de prendre connaissance des rubriques suivantes :

- Configuration VPN de l'appareil de sécurité adaptatif Cisco (ASA)
- Configuration du client Cisco AnyConnect Secure Mobility
- Configuration de base de Cisco FireSight
- Configuration de base de Cisco FirePower
- Configuration de Cisco ISE

# **Components Used**

Les informations contenues dans ce document sont basées sur les versions de matériel et de logiciel suivantes :

- Microsoft Windows 7
- Cisco ASA version 9.3 ou ultérieure
- Logiciel Cisco ISE versions 1.3 et ultérieures
- Cisco AnyConnect Secure Mobility Client versions 3.0 et ultérieures
- Cisco FireSight Management Center version 5.4
- Cisco FirePower version 5.4 (machine virtuelle)

The information in this document was created from the devices in a specific lab environment. All of the devices used in this document started with a cleared (default) configuration. If your network is live, make sure that you understand the potential impact of any command.

# Configuration

Utilisez les informations fournies dans cette section afin de configurer votre système.

**Note**: Utilisez l'Outil de recherche de commande (clients inscrits seulement) pour obtenir plus d'informations sur les commandes utilisées dans cette section.

## Diagramme du réseau

L'exemple décrit dans ce document utilise cette configuration réseau :

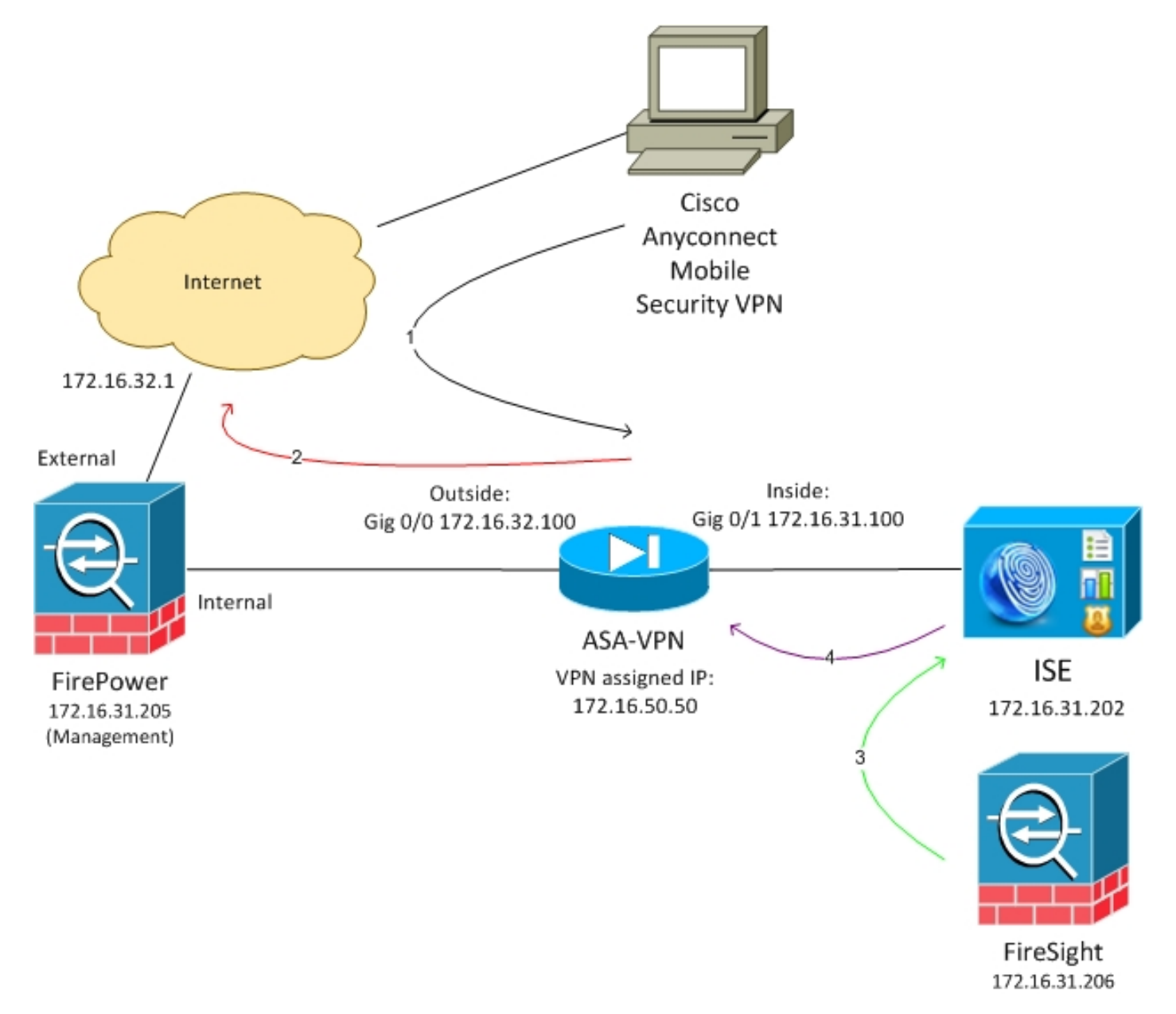

Voici le flux de cette configuration réseau :

- 1. L'utilisateur lance une session VPN à distance avec l'ASA (via Cisco AnyConnect Secure Mobility Version 4.0).
- 2. L'utilisateur tente d'accéder à *http://172.16.32.1*. (Le trafic passe par FirePower, installé sur la machine virtuelle et géré par FireSight.)
- 3. FirePower est configuré de sorte qu'il bloque (en ligne) ce trafic spécifique (stratégies d'accès), mais il a également une stratégie de corrélation qui est déclenchée. Par

conséquent, il initie la correction ISE via l'API REST (Application Programming Interface) (la méthode *QuarantineByIP*).

- 4. Une fois que l'ISE a reçu l'appel de l'API REST, il recherche la session et envoie un changement d'autorisation RADIUS (CoA) à l'ASA, qui met fin à cette session.
- 5. L'ASA déconnecte l'utilisateur VPN. AnyConnect étant configuré avec un accès permanent VPN, une nouvelle session est établie ; cependant, cette fois, une règle d'autorisation ISE différente est mise en correspondance (pour les hôtes mis en quarantaine) et un accès réseau limité est fourni. À ce stade, peu importe la manière dont l'utilisateur se connecte et s'authentifie au réseau ; tant que l'ISE est utilisé pour l'authentification et l'autorisation, l'utilisateur a un accès réseau limité en raison de la quarantaine.

Comme mentionné précédemment, ce scénario fonctionne pour tout type de session authentifiée (VPN, câblé 802.1x/MAB/Webauth, sans fil 802.1x/MAB/Webauth) tant que l'ISE est utilisé pour l'authentification et que le périphérique d'accès réseau prend en charge la CoA RADIUS (tous les périphériques Cisco modernes).

**Astuce** : Afin de déplacer l'utilisateur hors de quarantaine, vous pouvez utiliser l'interface utilisateur graphique ISE. Les versions futures du module de correction pourraient également le prendre en charge.

## **FirePower**

**Note**: Une appliance VM est utilisée pour l'exemple décrit dans ce document. Seule la configuration initiale est effectuée via l'interface de ligne de commande. Toutes les stratégies sont configurées à partir de Cisco Defense Center. Pour plus de détails, consultez la section <u>Informations connexes</u> de ce document.

La machine virtuelle dispose de trois interfaces, une pour la gestion et deux pour l'inspection en ligne (interne/externe).

Tout le trafic des utilisateurs VPN passe par FirePower.

## FireSight Management Center (Centre de défense)

#### Stratégie de contrôle d'accès

Après avoir installé les licences appropriées et ajouté le périphérique FirePower, accédez à **Policies > Access Control** et créez la stratégie d'accès utilisée afin de supprimer le trafic HTTP vers 172.16.32.1 :

| Overview Analysis Polici   | es Devices Ob      | ects AMP         |                    |                  |               |           |              |           |            | 1                        | 😔 Heath – Sy   | stem Hel                       | pv ad    | inin v |
|----------------------------|--------------------|------------------|--------------------|------------------|---------------|-----------|--------------|-----------|------------|--------------------------|----------------|--------------------------------|----------|--------|
| Access Control Intrusion * | Files Networ       | k Decovery SSL   | Application Deb    | ectors Users     | Correlation / | Actions * |              |           |            |                          |                |                                |          |        |
| AccessPolicy               |                    |                  |                    |                  |               |           |              |           |            |                          | lava 🛛 🖸 ն     | rcel <table-cell></table-cell> | Save and | Apply  |
| Enter a description        |                    |                  |                    |                  |               |           |              |           |            |                          |                |                                |          |        |
| Rules Targets (1) Securit  | y Intelligence HTT | P Responses Adva | noad               |                  |               |           |              |           |            |                          |                |                                |          |        |
| 🏥 Filer by Desize          |                    |                  |                    |                  |               |           |              |           | 🔘 AHI CA   | legery 🔘 Add Bala        | Search Rales   |                                |          | ×      |
| # Name                     | Source<br>Zenes    | Deat<br>Zones    | Source<br>Networks | Deat<br>Natworks | VLAN Tage     | Users     | Applications | See Parts | Deat Parts | URLa                     | Action         |                                |          |        |
| Astroinistrator Balas      |                    |                  |                    |                  |               |           |              |           |            |                          |                |                                |          |        |
| Wis category is enoty      |                    |                  |                    |                  |               |           |              |           |            |                          |                |                                |          |        |
| Standard Rales             |                    |                  |                    |                  |               |           |              |           |            |                          |                |                                |          |        |
| 3 Draphonao                | any                | any              | any .              | # 172.16.32.1    | WIV.          | #01       | any          | any.      | P BITP     | any .                    | 💢 Black        | O D I                          | 0        | / 8    |
| Root Rules                 |                    |                  |                    |                  |               |           |              |           |            |                          |                |                                |          |        |
| This category is empty     |                    |                  |                    |                  |               |           |              |           |            |                          |                |                                |          |        |
| Defeall Adam               |                    |                  | _                  | _                | _             | _         | _            |           | Beirs abar | Veventies: Datascel Secu | By and Carross | Jvily.                         |          | \$ 🗌   |

Tout autre trafic est accepté.

#### Module de correction ISE

La version actuelle du module ISE qui est partagée sur le portail communautaire est *ISE 1.2 Remediation Beta 1.3.19* :

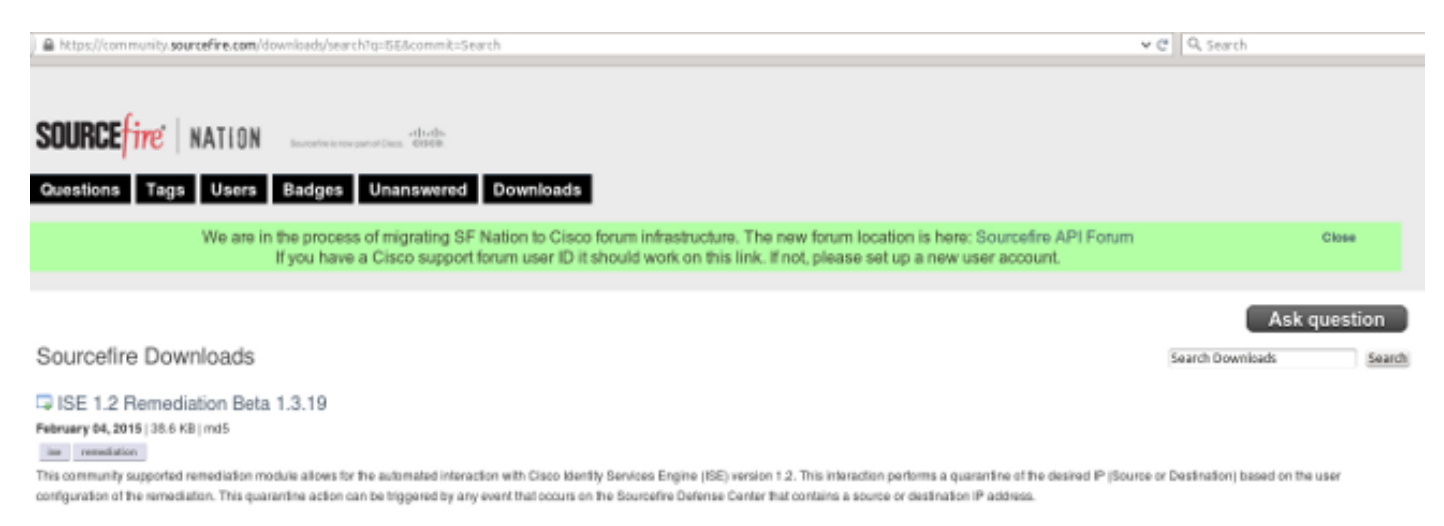

#### Accédez à Politiques > Actions > Corrections > Modules et installez le fichier :

| Overview Analysis Policies Devices Objects A       | AMP                      |                |                         |                             |
|----------------------------------------------------|--------------------------|----------------|-------------------------|-----------------------------|
| Access Control Intrusion • Files Network Discovery | SSL Application Detector | ors Users      | Correlation             | Actions + Modules           |
|                                                    |                          |                |                         |                             |
|                                                    |                          |                | Success<br>Module succe | x essfully installed        |
| Installed Remediation Modules                      |                          |                |                         |                             |
| Module Name                                        | Version                  | Description    |                         |                             |
| Cisco IOS Null Route                               | 1.0                      | Block an IP a  | ddress in a Cisco IO    | 05 router                   |
| Cisco PIX Shun                                     | 1.1                      | Shun an IP a   | ddress in the PIX fi    | rewall                      |
| ISE 1.2 Remediation                                | 1.3.19                   | Quarantine IP  | addresses using 3       | dentity Services Engine 1.2 |
| Nmap Remediation                                   | 2.0                      | Perform an N   | map Scan                |                             |
| Set Attribute Value                                | 1.0                      | Set an Attribu | ite Value               |                             |

L'instance correcte doit ensuite être créée. Accédez à **Stratégies > Actions > Corrections > Instances** et indiquez l'adresse IP du noeud Administration des stratégies (PAN), ainsi que les informations d'identification d'administration ISE nécessaires pour l'API REST (un utilisateur distinct avec le rôle *Administrateur ERS* est recommandé) :

| Edit Instance                                        |                               |
|------------------------------------------------------|-------------------------------|
| Instance Name                                        | ise-instance                  |
| Module                                               | ISE 1.2 Remediation (v1.3.19) |
| Description                                          |                               |
| Primary Admin Node IP                                | 172.16.31.202                 |
| Secondary Admin Node IP (optional)                   |                               |
| Username                                             | admin                         |
| Password<br>Retype to confirm                        | •••••                         |
| SYSLOG Logging                                       | 💽 On 🔵 Off                    |
| White List<br>(an <i>optional</i> list of networks ) |                               |
|                                                      | Create Cancel                 |

L'adresse IP source (pirate) doit également être utilisée pour la correction :

| Configured Remediations  |                             |             |  |  |  |  |  |  |
|--------------------------|-----------------------------|-------------|--|--|--|--|--|--|
| Remediation Name         | Remediation Type            | Description |  |  |  |  |  |  |
| No conf                  | igured remediations availab | le          |  |  |  |  |  |  |
| Add a new remediation of | type Quarantine Source IP   | V Add       |  |  |  |  |  |  |

Vous devez maintenant configurer une règle de corrélation spécifique. Cette règle est déclenchée au début de la connexion qui correspond à la règle de contrôle d'accès précédemment configurée (*DropTCP80*). Afin de configurer la règle, accédez à **Politiques > Corrélation > Gestion des règles** :

| Overview Anal    | lysis Polici      | <mark>es</mark> Devices C            | bjects AMP              |                         |                      |                   |           |
|------------------|-------------------|--------------------------------------|-------------------------|-------------------------|----------------------|-------------------|-----------|
| Access Control   | Intrusion 🔻       | Files Networ                         | k Discovery SSL         | Application De          | tectors Users        | Correlation       | Actions 🔻 |
|                  |                   |                                      |                         |                         |                      |                   |           |
| Policy Manage    | ement Ru          | le Management                        | White List              | Traffic Profiles        |                      |                   |           |
| Rule Informa     | ition             |                                      |                         |                         |                      |                   |           |
| Rule Name        | Correlate         | eTCP80Block                          |                         |                         |                      |                   |           |
| Rule Description |                   |                                      |                         |                         |                      |                   |           |
| Rule Group       | Ungrou            | ped V                                |                         |                         |                      |                   |           |
| Select the ty    | pe of event       | for this rule                        |                         |                         |                      |                   |           |
| If a connectio   | on event occurs ' | <ul> <li>at the beginning</li> </ul> | g of the connection     | <u> </u>                | and it meets the f   | ollowing conditio | ns:       |
| 0                | Add condition     | Add complex                          | x condition             |                         |                      |                   |           |
| ×                | Access Contro     | l Rule Name 🗸 🗸                      | contains the string     | ✓ DropTCP80             |                      |                   |           |
|                  |                   |                                      |                         |                         |                      |                   |           |
| Rule Options     | i -               |                                      |                         |                         |                      |                   |           |
| Snooze           | If this ru        | ile generates an eve                 | nt, snooze for 0 h      | ours 🗸                  |                      |                   |           |
| Inactive Periods | There ar          | e no defined inactive                | e periods. To add an in | active period, click "/ | Add Inactive Period' |                   |           |
|                  |                   |                                      |                         |                         |                      |                   |           |
|                  |                   |                                      |                         |                         |                      |                   |           |

Cette règle est utilisée dans la stratégie de corrélation. Accédez à **Stratégies > Corrélation > Gestion des stratégies** afin de créer une nouvelle stratégie, puis ajoutez la règle configurée. Cliquez sur **Remediate** à droite et ajoutez deux actions : **correction pour sourcelP** (configuré précédemment) et **syslog** :

| Overview Analysis 🍺                                         | Icles Devices Objects AHP                                                                                                    | 🔕 tikstin. System: Itelp v. øderån |
|-------------------------------------------------------------|----------------------------------------------------------------------------------------------------|------------------------------------|
| Policy Henegement                                           | Faist Reference Monitor Later Profiles                                                                                                    | Ants installant orset              |
| Correlation Policy 3rt<br>Policy Name<br>Policy Description | Romethie In<br>Constant softwares                                                                                                    | Green Cancer                       |
| Policy Rules                                                | Bearson and State State Stat | (Q) ASC KAT                        |
| Garmiek: 162:000000k                                        | sval na (Svaliva)<br>Svali sati Parimetra stara tekningari                                                                                                    | Dist y 4.3                         |
|                                                             | Responses for comelanetcratorionic<br>Assigned Responses<br>In colf-Translater<br>Interview<br>Unassigned Responses                                                                                                    |                                    |

Assurez-vous d'activer la stratégie de corrélation :

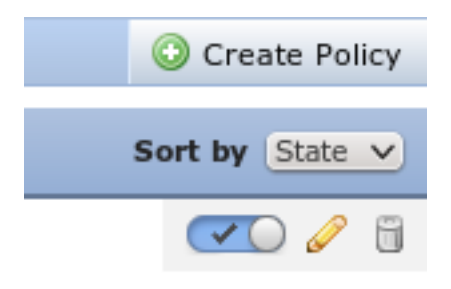

# ASA

Un ASA qui agit comme une passerelle VPN est configuré afin d'utiliser l'ISE pour l'authentification. Il est également nécessaire d'activer la comptabilité et la CoA RADIUS :

```
tunnel-group SSLVPN-FIRESIGHT general-attributes
address-pool POOL-VPN
authentication-server-group ISE
accounting-server-group ISE
default-group-policy POLICY
aaa-server ISE protocol radius
interim-accounting-update periodic 1
dynamic-authorization
aaa-server ISE (inside) host 172.16.31.202
key *****
webvpn
enable outside
enable inside
anyconnect-essentials
anyconnect image disk0:/anyconnect-win-4.0.00051-k9.pkg 1
anyconnect enable
tunnel-group-list enable
error-recovery disable
```

## ISE

#### Configurer le périphérique d'accès au réseau (NAD)

Accédez à Administration > Network Devices et ajoutez l'ASA qui agit en tant que client RADIUS.

#### Activer le contrôle réseau adaptatif

Accédez à **Administration > System > Settings > Adaptive Network Control** afin d'activer l'API et la fonctionnalité de quarantaine :

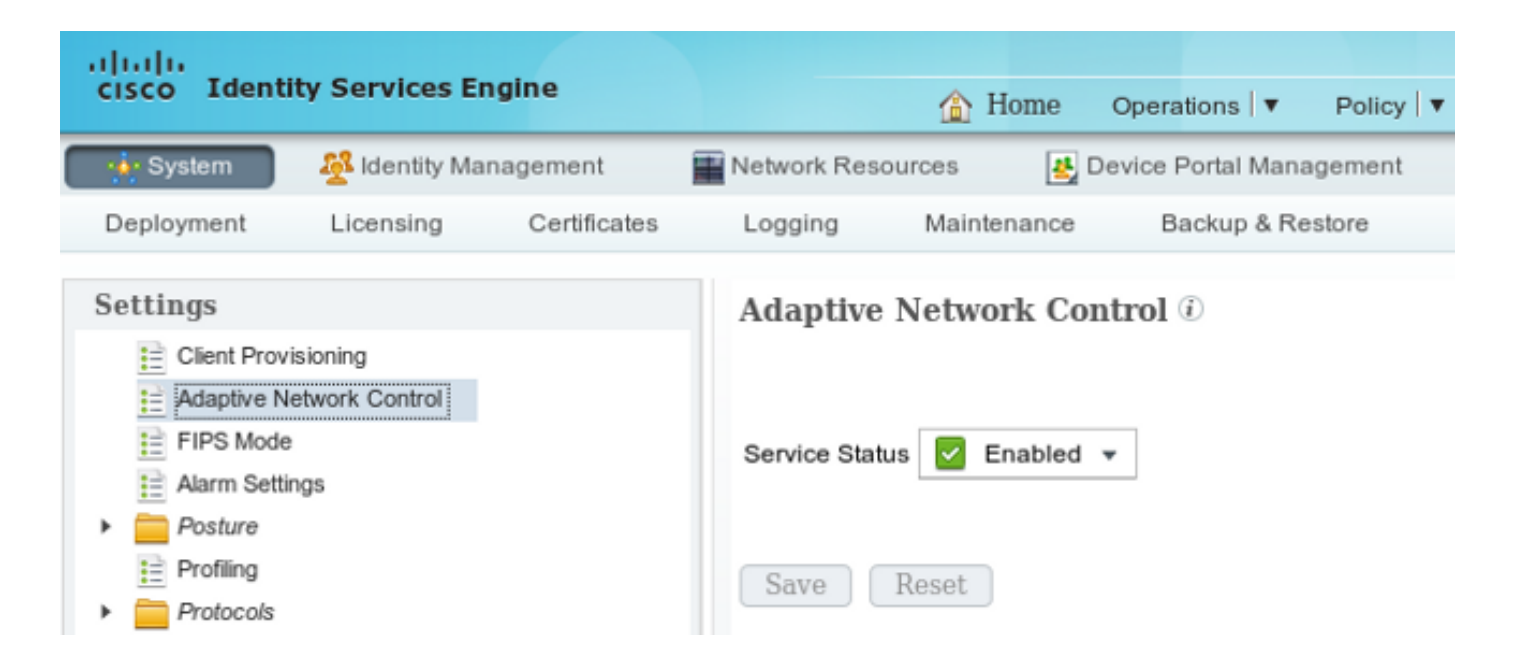

**Note**: Dans les versions 1.3 et antérieures, cette fonctionnalité est appelée *Service de protection des points de terminaison*.

#### DACL de quarantaine

Afin de créer une liste de contrôle d'accès téléchargeable (DACL) utilisée pour les hôtes mis en quarantaine, accédez à **Stratégie > Résultats > Autorisation > Liste de contrôle d'accès téléchargeable**.

Profil d'autorisation pour la quarantaine

Accédez à **Stratégie > Résultats > Autorisation > Profil d'autorisation** et créez un profil d'autorisation avec la nouvelle DACL :

| cisco Identity Services Engine          | Â                                                                                                  | Home                             | Operations   •   | Policy 🔻    | Guest Access |
|-----------------------------------------|----------------------------------------------------------------------------------------------------|----------------------------------|------------------|-------------|--------------|
| Authentication                          | 🔏 Profiling 🛛 💽 P                                                                                  | osture                           | Client Prov      | isioning    | 🚊 TrustSec   |
| Dictionaries Conditions Results         |                                                                                                    |                                  |                  |             |              |
| Results                                 | Authorization Profi<br>Authorization<br>* Name<br>Description<br>* Access Type<br>Service Template | les > Limi<br>Profile<br>Limited | Access<br>Access | Ţ           |              |
| <ul> <li>Client Provisioning</li> </ul> | ▼ Common Tas                                                                                       | ks                               |                  |             |              |
| <ul> <li>TrustSec</li> </ul>            | Z DACL Name                                                                                        |                                  | DE               | ENY_ALL_QUA | ARANTINE T   |

#### **Règles d'autorisation**

Vous devez créer deux règles d'autorisation. La première règle (ASA-VPN) fournit un accès complet à toutes les sessions VPN terminées sur l'ASA. La règle *ASA-VPN\_quarantine* est utilisée pour la session VPN réauthentifiée lorsque l'hôte est déjà en quarantaine (accès réseau limité fourni).

Pour créer ces règles, accédez à Policy > Authorization :

| cisco Ide                                                                                         | ntity Services Engine                                                                                                |                                         | 🟠 Home                                   | Operations   🔻                         | Policy   🔻   | Guest Access   🔻     | Ac   | dministration   🔻 |
|---------------------------------------------------------------------------------------------------|----------------------------------------------------------------------------------------------------|-----------------------------------------|------------------------------------------|----------------------------------------|--------------|----------------------|------|-------------------|
| 💄 Authentic                                                                                       | ation 🧕 👩 Authorization                                                                                              | Refiling                                | 🕅 Posture                                | 🔣 Client Provisio                      | oning        | 🔄 TrustSec           | 🐥 Po | licy Elements     |
| Authorizati<br>Define the Author<br>For Policy Export<br>First Matcheor<br>Exceptions<br>Standard | on Policy<br>orization Policy by configuring rules<br>it go to Administration > System<br>I Rule Applies *<br>\$ (0) | based on identity gr<br>> Backup & Rest | oups and/or other o<br>tore > Policy Exp | onditions. Drag and<br>ort Page        | d drop rules | to change the order. |      |                   |
| Status                                                                                            | Rule Name                                                                                                    | Condi                                   | itions (identity grou                    | ps and other condit                    | ions)        |                      |      | Permissions       |
|                                                                                                   | ASA-VPN_quarantine                                                                                                   | if (DEVIC<br>Sessio                     | CE:Device Type EC<br>on:EPSStatus EQU    | UALS All Device Ty<br>ALS Quarantine ) | /pes#ASA-V   | PN AND               | then | LimitedAccess     |
|                                                                                                   | ASA-VPN                                                                                                    | If DEVIC                                | E:Device Type EQ                         | JALS All Device Ty                     | pes#ASA-V    | PN                   | then | PermitAccess      |

# Vérification

Utilisez les informations fournies dans cette section afin de vérifier que votre configuration fonctionne correctement.

#### AnyConnect lance une session VPN ASA

| 🕙 Cisco AnyCo | nnect Secure Mobility Client                         |       |                  |
|---------------|------------------------------------------------------|-------|------------------|
|               | VPN:<br>Connected to 172.16.31.100.<br>172.16.31.100 | Disco | nnect            |
| 00:00:09      |                                                      |       | IPv4             |
| <b>\$</b> ()  |                                                      |       | altalta<br>cisco |

L'ASA crée la session sans DACL (accès réseau complet) :

#### asav# show vpn-sessiondb details anyconnect

Session Type: AnyConnect

Index : 37 Username : cisco Assigned IP : 172.16.50.50 Public IP : 192.168.10.21 Protocol : AnyConnect-Parent SSL-Tunnel DTLS-Tunnel License : AnyConnect Essentials Encryption : AnyConnect-Parent: (1)none SSL-Tunnel: (1)RC4 DTLS-Tunnel: (1)AES128 Hashing : AnyConnect-Parent: (1)none SSL-Tunnel: (1)SHA1 DTLS-Tunnel: (1)SHA1 Bytes Tx : 18706 Bytes Rx : 14619 Group Policy : POLICY Tunnel Group : SSLVPN-FIRESIGHT Login Time : 03:03:17 UTC Wed May 20 2015 Duration : 0h:01m:12s Inactivity : 0h:00m:00s VLAN : none VLAN Mapping : N/A Audt Sess ID : ac10206400025000555bf975 Security Grp : none . . . . . . DTLS-Tunnel: <some output omitted for clarity>

#### Tentatives d'accès utilisateur

Une fois que l'utilisateur tente d'accéder à http://172.16.32.1, la stratégie d'accès est atteinte, le trafic correspondant est bloqué en ligne et le message syslog est envoyé à partir de l'adresse IP de gestion FirePower :

May 24 09:38:05 172.16.31.205 SFIMS: [Primary Detection Engine (cbe45720-f0bf-11e4-a9f6-bc538df1390b)][AccessPolicy] Connection Type: Start, User: Unknown, Client: Unknown, Application Protocol: Unknown, Web App: Unknown, Access Control Rule Name: DropTCP80, Access Control Rule Action: Block, Access Control Rule Reasons: Unknown, URL Category: Unknown, URL Reputation: Risk unknown, URL: Unknown, Interface Ingress: eth1, Interface Egress: eth2, 

#### Atteinte à la stratégie de corrélation FireSight

La stratégie de corrélation FireSight Management (Defense Center) est activée, ce qui est signalé par le message syslog envoyé par Defense Center :

May 24 09:37:10 172.16.31.206 SFIMS: Correlation Event:

CorrelateTCP80Block/CorrelationPolicy at Sun May 24 09:37:10 2015 UTCConnection Type:

FireSIGHT 172.16.50.50:49415 (unknown) -> 172.16.32.1:80 (unknown) (tcp)

Àce stade, Defense Center utilise l'appel d'API REST (quarantaine) à l'ISE, qui est une session HTTPS et peut être déchiffré dans Wireshark (avec le plug-in SSL (Secure Sockets Layer) et la clé privée du certificat administratif PAN) :

|   | 120 172.16.31.206     | 172,16,31,202 | TLSv1        | 583 Client Hello                                                                        |
|---|-----------------------|---------------|--------------|-----------------------------------------------------------------------------------------|
|   | 121 172.16.31.202     | 172.16.31.206 | TOP          | 66 https > 48046 [ACK] Seq=1 Ack=518 Win=15516 Len=G T5val=389165957 T5ecr=97280105     |
|   | 122 172.16.31.202     | 172.16.31.206 | TOP          | 2952 [TCP segment of a reassembled PDU]                                                 |
|   | 123 172.16.31.202     | 172.16.31.206 | T_Sv1        | 681 Server Hello, Certificate, Certificate Request, Server Hello Done                   |
|   | 124 172.16.31.206     | 172.16.31.202 | TOP          | 66 48046 > https [ACK] Seq=518 Ack=1449 Win=17536 Len=0 TSval=97280106 TSecr=389165957  |
|   | 125 172.16.31.206     | 172.16.31.202 | TOP          | 66 48046 > https [ACK] Seq=518 Ack=2897 Win=20480 Len=0 TSval=97280106 TSecr=389165957  |
|   | 126 172.16.31.206     | 172.16.31.202 | TOP          | 66 48046 > https [ACK] Seq=518 Ack=3512 Win=23296 Len=0 TSval=97280106 TSecr=389165858  |
|   | 127 172.16.31.206     | 172.16.31.202 | TLSv1        | 404 Certificate, Client Key Exchange, Change Cipher Spec, Finished                      |
|   | 128 172.16.31.202     | 172.16.31.206 | TLSv1        | 72 Change Cipher Spec                                                                   |
|   | 129 172.16.31.202     | 172.16.31.206 | TLSv1        | 119 Finished                                                                            |
|   | 130 172.16.31.206     | 172.16.31.202 | TCP          | 66 48046 > https [ACK] Seq=856 Ack=3571 Win=23296 Len=0 TSval=97280107 TSecr=389165952  |
|   | 131 172.16.31.206     | 172.16.31.202 | HTTP         | 295 GET /ise/eps/QuarantineByTP/172.16.50.50 HTTP/1.1                                   |
|   | 132 172.16.31.202     | 172.16.31.206 | TCP          | 66 https > 48046 [ACK] Seq=3571 Ack=1085 Win=17792 Len=0 TSval=389166020 TSecr=97280111 |
|   | 135 172.16.31.202     | 172.16.31.206 | HTTP/XML     | 423 HTTP/1.1 200 CK                                                                     |
| - | TOTOLLOG_OFF CONCLUSE |               | LT 1010 10 1 | 001077 001 101 11 11 102 1 11077 0001 10001 1001 1                                      |

> Secure Sockets Layer > TLSv1 Record Layer: Application Data Protocol: http Content Type: Application Data (23) Version: TLS 1.0 (0x0301) Length: 224 Encrypted Application Data: elde29faa3cef63e96dc97eDe9f9fdd21c9441cd117cb7eS... > Hypertext Transfer Protocol > GET /ise/eps/QuarantineByIP/172.16.50.50 HTTP/1.1\r\n TE: deflate,gzip;q=0.3\r\n Connection: TE, close\r\n > Authorization: Basic YWRt#W46S3Dha293MTT2\r\n Host: 172.16.31.202\r\n User-Agent: libww-perl/6.05\r\n \r\n [Full request LRI: http://172.16.31.202/ise/eps/QuarantineByIP/172.16.50.50]

Dans la requête GET, l'adresse IP du pirate est transmise (172.16.50.50) et cet hôte est mis en quarantaine par l'ISE.

Accédez à Analysis > Correlation > Status afin de confirmer la correction réussie :

| Overview Analy        | ysis Policies        | Devices Obje      | cts   AM | P             |         |                   |                      |          |                     |                                      |
|-----------------------|----------------------|-------------------|----------|---------------|---------|-------------------|----------------------|----------|---------------------|--------------------------------------|
| Context Explorer      | Connections *        | Intrusions *      | Files #  | Hosts •       | Users • | Vulnerabilities • | Correlation + Status | Custom • | Search              |                                      |
|                       |                      |                   |          |               |         |                   |                      |          |                     | Bookenark This Page                  |
| Remediation           | n Status<br>diationa |                   |          |               |         |                   |                      |          |                     | II 223.3                             |
| No Search Constraints | (Edit Search)        |                   |          |               |         |                   |                      |          |                     |                                      |
| Jump to *             |                      |                   |          |               |         |                   |                      |          |                     |                                      |
| Time 3                | ×                    |                   | Ren      | sediation Nar | me ×    |                   | Pallicy ×            |          | Rule ×              | Result Message ×                     |
| 4 📃 2015-0            | 5-24 10:55:37        |                   | Sout     | calP-Remediat | tion    |                   | Cornelation Policy   |          | Constated OP8184ock | Successful completion of remediation |
| 4 📃 2015-0            | 5-24.10:47:08        |                   | Sour     | celP-Remetiat | tion    |                   | Correlation Policy   |          | CorrelateT098184ock | Successful completion of remediation |
| IK < Page 1 of 1      | >>! Displaying r     | ows 1-2 of 2 rows |          |               |         |                   |                      |          |                     |                                      |
| View<br>View All      | Delete<br>Delete All |                   |          |               |         |                   |                      |          |                     |                                      |

#### ISE effectue la quarantaine et envoie la CoA

Àce stade, ISE prrt-management.log indique que la CoA doit être envoyée :

Le runtime (prrt-server.log) envoie le message de fin CoA au NAD, qui met fin à la session (ASA) :

```
DEBUG,0x7fad17847700,cntx=0000010786,CPMSessionID=2e8cdb62-bc0a-4d3d-a63e-f42ef8774893,
CallingStationID=08:00:27:DA:EF:AD, RADIUS PACKET: Code=40 (
DisconnectRequest) Identifier=9 Length=124
  [4] NAS-IP-Address - value: [172.16.31.100]
  [31] Calling-Station-ID - value: [08:00:27:DA:EF:AD]
  [49] Acct-Terminate-Cause - value: [Admin Reset]
  [55] Event-Timestamp - value: [1432457729]
  [80] Message-Authenticator - value:
[00:00:00:00:00:00:00:00:00:00:00:00:00]
  [26] cisco-av-pair - value: [audit-session-id=ac10206400021000555b9d36],
RadiusClientHandler.cpp:47
Le ise.psc envoie une notification similaire à ceci :
```

INFO [admin-http-pool51][] cisco.cpm.eps.prrt.PrrtManager -:::::- PrrtManager
disconnect session=Session CallingStationID=192.168.10.21 FramedIPAddress=172.16.50.50
AuditSessionID=ac10206400021000555b9d36 UserName=cisco PDPIPAddress=172.16.31.202
NASIPAddress=172.16.31.100 NASPortID=null option=PortDefault

Lorsque vous naviguez jusqu'à **Operations > Authentication**, il doit afficher *Dynamic Authorization réussi*.

L'utilisateur final envoie une notification afin d'indiquer que la session est déconnectée (pour 802.1x/MAB/invité filaire/sans fil, ce processus est transparent) :

| 🕙 Cisco AnyCo | nnect Secure Mobility Clie                                                             | ent                                                                                                    |                                       | 8                |
|---------------|----------------------------------------------------------------------------------------|----------------------------------------------------------------------------------------------------|---------------------------------------|------------------|
|               | <b>VPN:</b><br>The secure gateway has te<br>The following message was<br>172.16.31.100 | erminated the VPI<br>received from the vector of the vector of the vector o | N connection.<br>ne secure<br>Connect |                  |
|               |                                                                                        |                                                                                                    |                                       |                  |
| <b>\$</b> ()  |                                                                                        |                                                                                                    |                                       | altalta<br>cisco |

Les détails des journaux Cisco AnyConnect indiquent :

10:48:05 AM Establishing VPN...
10:48:05 AM Connected to 172.16.31.100.
10:48:20 AM Disconnect in progress, please wait...
10:51:20 AM The secure gateway has terminated the VPN connection.
The following message was received from the secure gateway: COA initiated

Session VPN avec accès limité (quarantaine)

Comme *le VPN toujours actif* est configuré, la nouvelle session est immédiatement créée. Cette fois, la règle ISE *ASA-VPN\_quarantine* est activée, ce qui fournit l'accès réseau limité :

| 🔜 Authenticationa 👖 Reporta 👘 Adaptive Network Control 💊 Troubleshoot                                                                                                    |           |                 |      |          |            |                        |                                              |                        |                                 |  |  |  |
|----------------------------------------------------------------------------------------------------|-----------|-----------------|------|----------|------------|------------------------|----------------------------------------------|------------------------|---------------------------------|--|--|--|
| Misconfigured Supplicants 🛞                                                                                                    |           |                 |      | Ð        | Misco      | nfigured Network Devic | ces @                                        | RADIUS Drops 🛞         | Client Stopped                  |  |  |  |
| 0                                                                                                    |           |                 |      |          |            | 0                      |                                              | 0                      |                                 |  |  |  |
|                                                                                                    |           |                 |      |          |            |                        |                                              |                        |                                 |  |  |  |
| 💼 Show Live Sessions 🔅 Add or Remove Columns 🔹 🏀 Refresh 😰 Reset Repeat Counts 🛛 😰 Refresh 😰 Refresh 😨 Refresh 😨 Refresh 😨 Refresh Refresh |           |                 |      |          |            |                        |                                              |                        |                                 |  |  |  |
| Time                                                                                                    | •         | Status<br>Ali 🔻 | Det  | Repeat C | Identity D | Endpoint ID            | Authorization Policy                         | Authorization Profiles | Event ①                         |  |  |  |
| 2015-05-2                                                                                                    | 410:51:40 | 0               | li i | 0        | cisco      | 192,168,10,21          |                                              |                        | Session State Is Started        |  |  |  |
| 2015-05-2                                                                                                    | 410:51:35 | ×               | ò    |          | #ACSACL#+P | Ð                      |                                              |                        | DACL Download Succeeded         |  |  |  |
| 2015-05-2                                                                                                    | 410:51:35 | ×               | ò    |          | cisco      | 192,169,10,21          | ${\tt Default} >> {\tt ASA-VPN}\_quarantine$ | UmitedAccess           | Authentication succeeded        |  |  |  |
| 2015-05-2                                                                                                    | 410:51:17 | ×               | ò    |          |            | 08:00:27:DA(ER:AD      |                                              |                        | Dynamic Authorization succeeded |  |  |  |
| 2015-05-2                                                                                                    | 410:46:01 | ×               | ò    |          | cisco      | 192.168.10.21          | Default >> ASA-VPN                           | PermitAccess           | Authentication succeeded        |  |  |  |

Note: La DACL est téléchargée dans une requête RADIUS distincte.

Une session avec un accès limité peut être vérifiée sur l'ASA avec la commande CLI **show vpn-sessiondb detail anyconnect** :

```
asav# show vpn-sessiondb detail anyconnect
```

Session Type: AnyConnect Detailed

```
Assigned IP : 172.16.50.50
                                 Public IP : 192.168.10.21
Protocol : AnyConnect-Parent SSL-Tunnel DTLS-Tunnel
License : AnyConnect Essentials
Encryption : AnyConnect-Parent: (1)none SSL-Tunnel: (1)RC4 DTLS-Tunnel: (1)AES128
Hashing : AnyConnect-Parent: (1)none SSL-Tunnel: (1)SHA1 DTLS-Tunnel: (1)SHA1
Bytes Tx
          : 11436
                                 Bytes Rx : 4084
Pkts Tx : 8
                                  Pkts Rx : 36
Pkts Tx Drop : 0
                                  Pkts Rx Drop : 0
Group Policy : POLICY
                                 Tunnel Group : SSLVPN-FIRESIGHT
Login Time : 03:43:36 UTC Wed May 20 2015
Duration : 0h:00m:10s
Inactivity : 0h:00m:00s
                         VLAN : none
VLAN Mapping : N/A
Audt Sess ID : ac10206400027000555c02e8
Security Grp : none
. . . . . .
DTLS-Tunnel:
 <some output ommited for clarity>
 Filter Name : #ACSACL#-IP-DENY_ALL_QUARANTINE-5561da76
```

# Dépannage

Cette section fournit des renseignements qui vous permettront de régler les problèmes de configuration.

# FireSight (Centre de défense)

Le script de conversion ISE se trouve à cet emplacement :

```
root@Defence:/var/sf/remediations/ISE_1.3.19# ls
```

\_lib\_ ise-instance ise-test.pl **ise.pl** module.template

Il s'agit d'un script *perl* simple qui utilise le sous-système de journalisation SourceFire (SF) standard. Une fois la correction exécutée, vous pouvez confirmer les résultats via le */var/log/messages* :

May 24 19:30:13 Defence SF-IMS[2414]: ise.pl:SourceIP-Remediation [INFO] [2414]
quar\_ip:172.16.50.50 (1->3 sid:1) Starting remediation
May 24 19:30:13 Defence SF-IMS[2414]: ise.pl:SourceIP-Remediation [INFO] [2414]
quar\_ip:172.16.50.50 (1->3 sid:1) 172.16.31.202 - Success 200 OK - Quarantined
172.16.50.50 as admin

## ISE

Il est important d'activer le service Adaptive Network Control sur ISE. Pour afficher les journaux détaillés dans un processus d'exécution (*prrt-management.log* et *prrt-server.log*), vous devez activer le niveau DEBUG pour Runtime-AAA. Accédez à Administration > System > Logging > Debug Log Configuration afin d'activer les débogages.

Vous pouvez également accéder à **Operations > Reports > Endpoint and Users > Adaptive Network Control Audit** afin d'afficher les informations pour chaque tentative et résultat d'une demande de quarantaine :

| cisco Identity Services Engine                              |                          |                     |              |              |              |              |                     |               |  |  |  |  |  |
|-------------------------------------------------------------|--------------------------|---------------------|--------------|--------------|--------------|--------------|---------------------|---------------|--|--|--|--|--|
| Authentications                                             | aptive Network Control   | Troubleshoot        | Parcy   • Go |              | Automation ( |              |                     |               |  |  |  |  |  |
|                                                             |                          |                     |              |              |              |              |                     |               |  |  |  |  |  |
| Report Selector                                             | Adaptive Network Co      | ntrol Audit         |              |              |              |              |                     |               |  |  |  |  |  |
| Favorites                                                   |                          |                     |              |              |              |              |                     |               |  |  |  |  |  |
| ISE Reports                                                 | From 05/24/2015 12:00:00 | AM to 05/24/2015 09 | :36:21 PM    |              |              |              |                     |               |  |  |  |  |  |
| Auth Senices Status     Emerete                             | Logged At                | Endpoint ID         | IP Address   | Operation    | Operation    | Operation ID | Audit Session Admin | Admin IP      |  |  |  |  |  |
| Deployment Status                                           | 2015-05-24 21:30:32.3    | 192.168.10.21       | 172.16.50.50 | Quarantine   | SUCCESS      | 512          | ec1020640005        |               |  |  |  |  |  |
| 12 reports                                                  | 2015-05-24 21:30:32.3    | 192.168.10.21       | 172.16.50.50 | Quarantine   | RUNNING      | 512          | ac1020640005 admin  | 172.16.31.206 |  |  |  |  |  |
| ▼ Endpoints and Users                                       | 2015-05-24 21:29:47.5    | 08:00:27:DA-EF-A    |              | Unquarantine | SUCCESS      | 507          | ac1020640005        |               |  |  |  |  |  |
| Client Provisioning                                         | 2015-05-24 21:29:47.4    | 08:00:27:DA:EF:A    |              | Unquarantine | RUNNING      | 507          | ac1020640005 admin  | 172.16.31.202 |  |  |  |  |  |
| Current Active Sessions                                     | 2015-05-24 21:18:25.2    | 08:00:27:DA:EF:A    |              | Quarantine   | FAILURE      | 480          | ac1020640005        |               |  |  |  |  |  |
| Adaptive Network Control Audit                              | 2015-05-24 21:18:25.2    | 08:00:27:DA:EF:A    |              | Quarantine   | RUNNING      | 480          | ac1020640005 admin  | 172.16.31.202 |  |  |  |  |  |
| 🖓 Alters 🐷                                                  | 2015-05-24 21:11:19.8    | 08:00:27:DA:EF:A    |              | Unquarantine | SUCCESS      | 471          | ac1020640005        |               |  |  |  |  |  |
| * Time Range Today *                                        | 2015-05-24 21:11:19.8    | 08:00:27:DA:EF:A    |              | Unquarantine | RUNNING      | 471          | ac1020640005 admin  | 172.16.31.202 |  |  |  |  |  |
| Pun                                                         | 2015-05-24 21:10:13:5    | 192.168.10.21       | 172.16.50.50 | Unquarantine | SUCCESS      | 462          | ac1020640005        |               |  |  |  |  |  |
| Education in the second                                     | 2015-05-24 21:10:13.5    | 192.168.10.21       | 172.16.50.50 | Unquarantine | RUNNING      | 462          | ac1020640005 admin  | 172.16.31.202 |  |  |  |  |  |
| External Mobile Device Managemerk                           | 2015-05-24 18:05:10.7    | 08:00:27:DA:EF:A    |              | Quarantine   | SUCCESS      | 337          | ac1020640005        |               |  |  |  |  |  |
| Posture Detail Assessment                                   | 2015-05-24 18:05:10.7    | 08:00:27:DA:EF:A    |              | Quarantine   | RUNNING      | 337          | ac1020640005 admin  | 172.16.31.202 |  |  |  |  |  |
| Profiled Endpoints Summary                                  | 2015-05-24 18:00:05.4    | 192.168.10.21       | 172.16.50.50 | Quarantine   | SUCCESS      | 330          | ac1020640005        |               |  |  |  |  |  |
| Endpoint Profile Changes                                    | 2015-05-24 18:00:05.4    | 192.168.10.21       | 172.16.50.50 | Quarantine   | RUNNING      | 330          | ac1020640005 admin  | 172.16.31.206 |  |  |  |  |  |
| Too Authorizations by Endpoint                              | 2015-05-24 13:40:56.4    | 192.168.10.21       | 172.16.50.50 | Quarantine   | SUCCESS      | 291          | ac1020640005        |               |  |  |  |  |  |
| Teo & Aberications by User                                  | 2015-05-24 13:40:56.4    | 192.168.10.21       | 172.16.50.50 | Quarantine   | RUNNING      | 291          | ac1020640005 admin  | 172.16.31.206 |  |  |  |  |  |
| Top Auchorizacions by User                                  | 2015-05-24 11:37:29.3    | 192.168.10.21       | 172.16.50.50 | Quarantine   | SUCCESS      | 250          | ac1020640005        |               |  |  |  |  |  |
| User Change Password Audit                                  | 2015-05-24 11:37:29.3    | 192.168.10.21       | 172.16.50.50 | Quarantine   | RUNNING      | 250          | ac1020640005 admin  | 172.16.31.206 |  |  |  |  |  |
| Supplicant Provisioning                                     | 2015-05-24 10:55:55.8    | 192.168.10.21       | 172.16.50.50 | Quarantine   | SUCCESS      | 207          | ac1020640005        |               |  |  |  |  |  |
| Registered Endpoints                                        | 2015-05-24 10:55:55.8    | 192.168.10.21       | 172.16.50.50 | Quarantine   | RUNNING      | 207          | ac1020640005 admin  | 172.16.31.206 |  |  |  |  |  |
| Endpoints Purge Activities                                  | 2015-05-24 10:55:29.7    | 08:00:27:DA-EF-A    |              | Unquarantine | SUCCESS      | 206          | ac1020640005        |               |  |  |  |  |  |
| h Guard Arrange Barrate                                     | 2015-05-24 10:55:29.7    | 08:00:27:DA:EF:A    |              | Unquarantine | RUNNING      | 206          | ac1020640003 admin  | 172.16.31.202 |  |  |  |  |  |
| <ul> <li>Guest Access Reports</li> <li>5 reports</li> </ul> | 2015-05-24 10:51:17.2    | 08:00:27:0A-EF-A    |              | Quarantine   | SUCCESS      | 189          | ec1020640005        |               |  |  |  |  |  |
| Saved and Scheduled Reports                                 | 2015-05-24 10:51:17.2    | 08-00-27-DA-EF-AI   |              | Quarantine   | RUNNING      | 189          | ac1020640002 admin  | 172.16.31.202 |  |  |  |  |  |

## Bugs

Référez-vous à l'ID de bogue Cisco <u>CSCuu41058</u> (incohérence de la quarantaine des terminaux ISE 1.4 et échec VPN) pour des informations sur un bogue ISE lié aux échecs de session VPN (802.1x/MAB fonctionne correctement).

# Informations connexes

- <u>Configurez l'intégration du WSA au moyen des services ISE TrustSec</u>
- Intégration ISE version 1.3 pxGrid avec l'application IPS pxLog
- <u>Guide de l'administrateur de Cisco Identity Services Engine, version 1.4 Configuration du</u> contrôle réseau adaptatif
- Guide de référence de l'API de Cisco Identity Services Engine, version 1.2 Présentation de l'API de services REST externes
- Guide de référence de l'API Cisco Identity Services Engine, version 1.2 Présentation des API REST de surveillance
- Guide de l'administrateur de Cisco Identity Services Engine, version 1.3

Documentation et assistance techniques - Cisco Systems